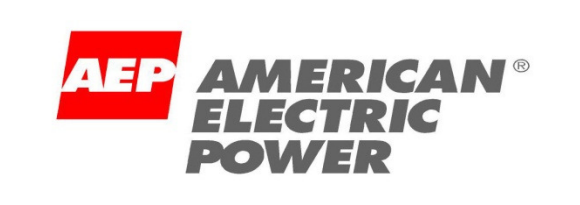

A R I B A<sup>®</sup> An SAP Company

# Ariba Network Walk Up Registration

#### **American Electric Power**

BUY
SELL
MANAGE CASH
2011-2013 Ariba, an SAP company. All Rights Reserved. The contents of this document are confidential and proprietary information of Ariba, an SAP company.

### Your Self Registration Access to the Ariba Network starts at: http://supplier-2.ariba.com

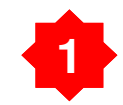

#### Click "Register as a New Supplier"

| GO TO MY: LEADS | PROPOSALS CONTRACTS           | ORDERS & INVOICES                                                                                                    |
|-----------------|-------------------------------|----------------------------------------------------------------------------------------------------|
| AR 1 6          |                               |                                                                                                    |
|                 | Ariba Login<br>Enter Username | Join Ariba Network!<br>Register your company on Ariba Network, the leading supplier network with over \$100 billion USD in annual business across industries, products, |
| Network         | Enter Password                | and services.<br>Register as a New Supplier >><br>Forgot Username<br>Forgot Password                                                                                    |

#### **Introduction to Ariba Network**

Connecting buyers and suppliers for successful business collaboration

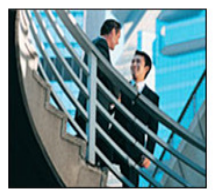

Ariba Network gives companies a comprehensive, shared business solution that automates and streamlines multiple business processes, from trading partner discovery to transaction management to financial settlement. Read more >>

#### What's New

#### Get Real Face Time with Decision Makers

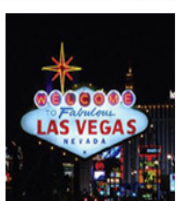

There is no better way to make new connections with collaborative buyers and sellers than at Ariba LIVE! As a sponsor, get in front of hundreds of decisions makers from Global 2000 companies. To take advantage of these opportunities, download the event sponsorship guide to choose the business development opportunity that best meets your marketing objectives.

#### Manage your Business for Success through Ariba Network

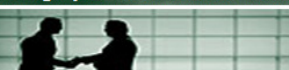

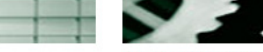

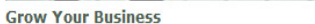

Supplier Membership Program

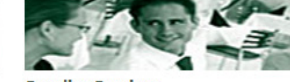

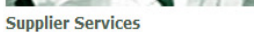

Resources

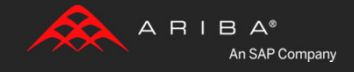

More >> 1 2 3 4 5

# Enter your basic company information. Required fields will have an asterisk (\*)

| Enter | Your Ariba Commerce Cloud Informa              | tion                       |                                                                                                    |
|-------|------------------------------------------------|----------------------------|----------------------------------------------------------------------------------------------------|
| 1 En  | nter basic company information                 |                            |                                                                                                    |
|       | * Indicates a required field<br>Company Name * | Apollo Custodial Services  |                                                                                                    |
|       | Country *                                      | United States [USA]        | If your company has more than one office, enter the main office address. You can enter more addresses such as your shipping address, billing address or other addresses later in your company profile. |
|       | Address *                                      | 603 Commercial Street      |                                                                                                    |
|       | City *<br>State *                              | Provincetown Massachusetts |                                                                                                    |
|       | Zip *                                          | 02657                      |                                                                                                    |
|       | Commodities *                                  | Add Commodities (1)        |                                                                                                    |
|       | Sales Territories *                            | Add Sales Territories ()   |                                                                                                    |
|       | Tax ID<br>DUNS Number                          | Optional Optional          | Enter your nine-digit Company Tax ID number.<br>Enter the nine-digit number issued by Dun & Bradstreet. $(I)$                                                                                          |
|       |                                                |                            |                                                                                                    |

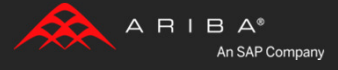

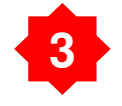

Scroll down and enter your user account information. Be sure to click the box to accept the "Terms of Use" then click continue.

| Enter user account information     * Indicates a required field     Name *                                                                      | pollo Ariba Privacy Statement                                                                                                    |
|----------------------------------------------------------------------------------------------------|----------------------------------------------------------------------------------------------------|
| Email *                                                                                                    | jarda@comcast.net                                                                                                    |
| Username *                                                                                                    | garda@comcast.net Must be in email format(e.g john@newco.com) 🕧                                                                                                    |
| Password *                                                                                                    | Must contain a minimum 8 characters including letters and numbers. ①                                                                                                    |
| Secret Question *                                                                                                    | n what city was your mother born?   In case you forget your password, you can retrieve your password by using your security question.                                                                                                    |
| Language                                                                                                    | nglish The language used when Ariba sends you configurable notifications. This is different than your web browser's language setting, which controls the user interface and actions you initiate there. If you are the account administrator, then the preferred language setting also controls the section headings and field labels on purchase orders routed through Email or Fax. |
| By clicking the Continue button you expressly agree and understand th<br>have the right to access and modify your personal data from within the | your data entered into this system may be transferred outside the European Union or other jurisdiction where you are located, as further described in the Ariba Privacy Statement. Y pplication or by contacting Ariba, Inc., as set forth in such policy.                                                                                                    |
| Ariba will make your company profile, which includes the basic compar                                                                           | information, available for new business opportunities to other companies. If you want to hide your company profile, click here to learn more.                                                                                                    |

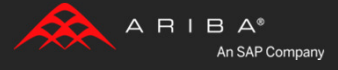

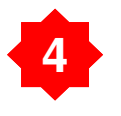

Review the confirmation screen and then check your email inbox for the activation email.

| Action Required: Check your email inbox for a message from Ariba                                                                                               |
|----------------------------------------------------------------------------------------------------|
| Click the link in the activation email sent to dgarda@comcast.net.                                                                                             |
| If you do not receive an activation email:                                                                                                    |
| Check your junk mail folder or email filter settings to verify that automated emails from Ariba are not blocked from your inbox.                               |
| Click Resend to have another activation email sent to you.     Resend                                                                                          |
| • If you have more than one email address, you can enter another email address and click Send. Your email address in your profile will be updated accordingly. |
| dgarda@comcast.net Send                                                                                                    |
|                                                                                                    |
|                                                                                                    |

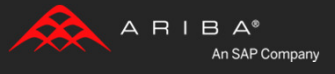

# 5 Clic

# Click the activation link in the email to activate your new Ariba Network account.

| Action Required: Activate your account                                                                                                    |  |
|----------------------------------------------------------------------------------------------------|--|
| Sent By: Ariba Commerce Cloud On: Jan 01/30/14 3:44 PM                                                                                                    |  |
| To: dgarda@comcast.net                                                                                                    |  |
| Reply to: AribaNotes@ariba.com                                                                                                    |  |
|                                                                                                    |  |
| Dear Apollo Newcamp,                                                                                                    |  |
| Thank you for registering your Ariba account. To complete the registration process we just need to verify your email address. Please click on the following link to confirm your address. This link will take you directly to your account where you can start using Ariba Network. |  |
| Click here to activate your Ariba account.                                                                                                    |  |
| If you are unable to launch a browser using this link, copy the link and paste it into the address bar of any of the supported Web browsers to form a single-line URL.                                                                                                    |  |
| https://service.ariba.com/Authenticator.aw/ad/confirmEmail?<br>key=gBkCsx9e52eab9a61102438a&anp=Ariba&app=Supplier                                                                                                    |  |
| After your registration process is complete, use the following URL to log in to your account:<br>http://supplier.ariba.com                                                                                                    |  |
| Sincerely,<br>The Ariba Team<br>https://discovery.ariba.com                                                                                                    |  |

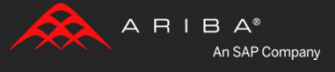

# Complete the configuration of your account by clicking "Go to my Company Profile" **Or** save this task for later and go directly to your new account.

|                                                                                                    | <b>Apollo Custodial Se ▼</b><br>AN01013941634, Basic Package                                                                                                    |
|----------------------------------------------------------------------------------------------------|----------------------------------------------------------------------------------------------------|
| Welcome to Ariba Thank you for confirming your registration on Ariba. As a seller on the Ariba Commerce Cloud, you have all of the tools you need to configure your account to attra suits your organization. When you configure your company profile, it is important that you provide extensive information about your company from your address to Your email address dgarda@comcast.net has been verified. Your Ariba username dgarda@comcast.net has been activated. | Act buying organizations to your products or services and to transact with them in the way that best your business policies, to better help buying organizations find your company.                                                                                                    |
| Complete Your Company Profile Now Completeness: 35% Add company contacts to ensure your trading partners can contact you. Add marketing and financial details to help new trading partners find you. View additional company profile recommendations in the completeness meter.                                                                                                    | Why is your company profile important?<br>Completing your company profile enables buying organizations to locate your company<br>when searching for suppliers by commodity, industry, sales territory, or other criteria.<br>Buyers use your company profile to evaluate your capabilities.<br>Ariba uses information in your company profile to automatically match your capabilities with<br>new opportunities. |
|                                                                                                    | Complete my Company Profile later Go to my Company Profile                                                                                                    |

Access your new account by clicking "Complete my Company Profile later".

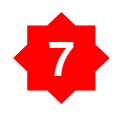

Please send an email to: <u>aribasupport@aep.com</u> Include the following information in the email:

Please enroll my company in the Accelerated Payment Program; my assigned Ariba Network ID (ANID) is (xxxx).

Include your company name and your contact information. Your newly assigned ANID can be seen in the upper right corner of the screen.

|                                                                              |                                                                                                    | Apollo Newcamp ▼ Feedback Help ▼ Logout<br>Apollo Custodial Se ▼<br>AN01013941634, Basic Package |
|------------------------------------------------------------------------------|----------------------------------------------------------------------------------------------------|--------------------------------------------------------------------------------------------------|
| Home Catalogs                                                                |                                                                                                    | C Refresh Centrest                                                                               |
| Profile Completeness                                                         | Alerts and Messages                                                                                                    | 6 Items                                                                                          |
| Enter a short                                                                | Find out if your existing customers are accepting relationship requests from suppliers on Ariba Network. Signup For Data Retention. To ensure your data is retained beyond 18 months, <u>subscr</u>                                          | r   Ferdback   Help ▼   Logout                                                                   |
| 45% ><br>Quick Links                                                         | Signup For Ariba Discovery Advantage. <u>Subscribe</u> to the Advantage Service. Signup For Advantage Plus Package. <u>Subscribe</u> to the Advantage Plus service. Signup For Advantage Plus Package. <u>Click here to subscribe</u>        | 11634, hasic Package                                                                             |
| / Create                                                                     | What's Now in Ariba Network Deleases 1362. View Deleases Cuide                                                                                                    | C Refresh Content                                                                                |
| Non-PO Invoice                                                               | Getting Started Welcome to Ariba Network. You now have a Preview Account on Ariba Network and can participate i help you become e-commerce ready.                                                                                            | 6 Items                                                                                          |
| Business Opportunities                                                       | You can enter your company information, so that customers who are looking for suppliers can learn<br>the email invitation to confirm your registration on Ariba Network. Then, your Ariba Network accoun<br>See Getting Started for details. | r                                                                                                |
| registered to receive new<br>ousiness opportunities from<br>Ariba Discovery: | Please note:<br>If your account has no customer relationships and you have not logged on to the account for 90 days, Ariba Network disables the account<br>are not visible to customers who are searching for suppliers.                     | unt. You will receive an email warning before the account is disabled. Disabled accounts         |
| dgarda@comcast.net<br>Edit »                                                 | If your account has been disabled for 30 days, still has no customer relationships, and you have not logged on to the account during th account is deleted. Your catalogs for this account will also be deleted.                             | is time, Ariba Network deletes the account. You will receive an email warning before the         |
|                                                                              | Lecting Started:<br><u>Profile</u> - Review the help and documentation to familarize yourself with the elements of the Ariba Network.<br><u>Cataloga</u> - Learn to upload cataloga in CIF or CXML format.                                   |                                                                                                  |
| nowledge                                                                     |                                                                                                    |                                                                                                  |

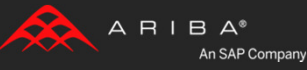

## 8

Once AEP receives your information we will email you the Trading Relationship Request that will serve to establish your company's relation with AEP.

Log into your Ariba account and complete the Trading Relationship Request.

After you have accepted the Trading Relationship Request, AEP will send you the Standing Early Payment Term offers to accept.

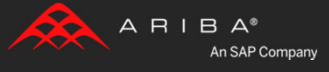

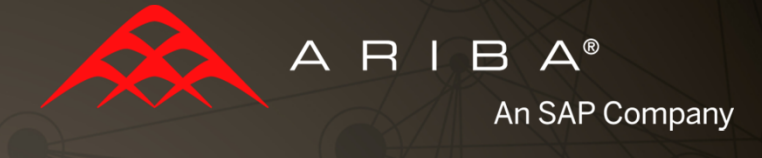

# Completing Tasks for Standing Early Payment Terms

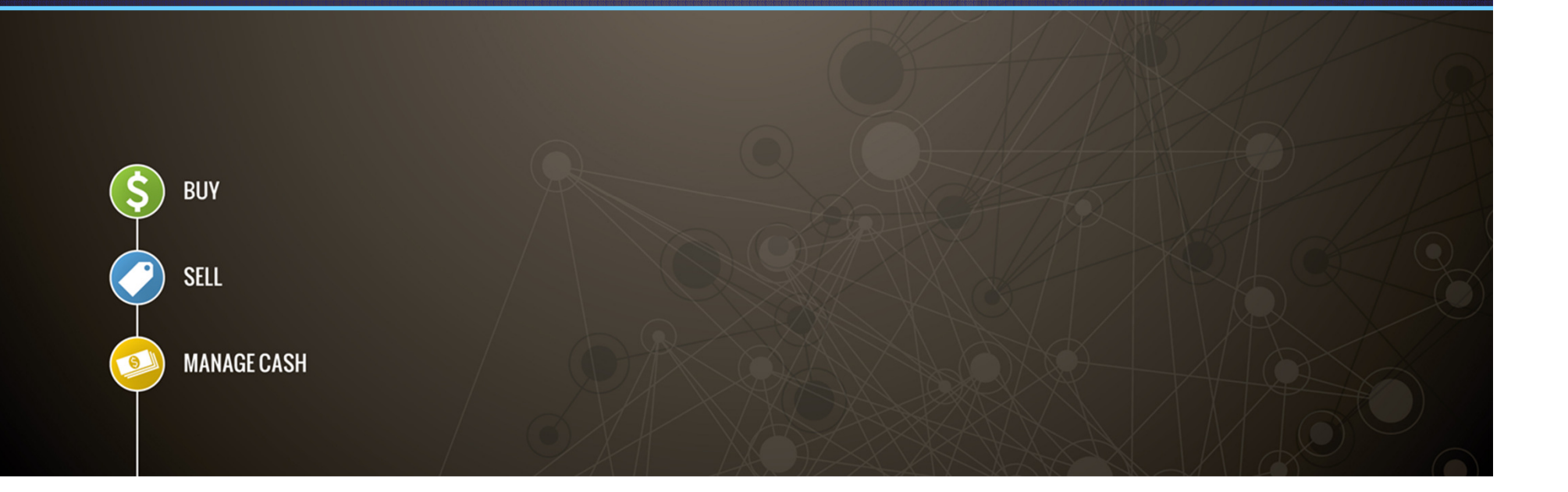

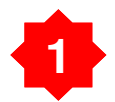

Login to your Ariba Network account via:

#### http://supplier-2.ariba.com

Under the "Home" tab, click on "Action Required to Complete Enablement Tasks".

| ARIBA   NETV                                    | VORK                                                   |                                    |
|-------------------------------------------------|--------------------------------------------------------|------------------------------------|
| Home Inbox Outbox O                             | Catalogs Enablement Tasks Reports                      |                                    |
| 2 Pending Tasks                                 | Search                                                 | Learn how to accelerate payment an |
| Profile Completeness                            | Purchase Orders<br>Order Confirmations<br>Ship Notices | Customer:                          |
| Enter your company<br>revenue to reach<br>85% > | Invoices<br>Payments<br>More                           | Date Range:<br>Last 31 days 🔻      |

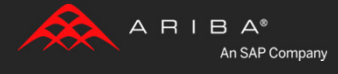

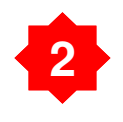

# Scroll down to "*Early Payment Terms*" on the bottom-left of the screen.

| 1 | Invoices              |                 |                  |        |
|---|-----------------------|-----------------|------------------|--------|
|   | Failed (0)            | Early Payments  | Customers: 1 o   | f 1    |
|   | Rejected (0)          | Customer        | Buyer-Initiated  | Eligib |
|   | Manage                | Ariba, Inc. GSO | <u>\$0.00USD</u> |        |
|   | Time & Expense Sheets |                 |                  |        |
| 1 | Create                |                 |                  |        |
|   | PO Invoice            |                 |                  |        |
|   | Non-PO Invoice        |                 |                  |        |
|   | Contract Invoice      |                 |                  |        |
| 1 | Early Payment Terms   |                 |                  |        |
|   | All Offers            |                 |                  |        |
|   | Proposed Offers       |                 |                  |        |
|   | Accepted Offers       |                 |                  |        |
|   | Receivable Sales      |                 |                  |        |

You will be directed to the Accelerated Payments Section under Network Settings.

Click *both* notification boxes and enter your email address to receive discount offer notifications.

## Click "Save"

| Network Settings           |                            |                             |                  |                              |             | -            |                | Save      |
|----------------------------|----------------------------|-----------------------------|------------------|------------------------------|-------------|--------------|----------------|-----------|
| Electronic Order Routing   | Electronic Invoice Routing | Accelerated Payments        | Settlement       |                              |             |              |                |           |
| * Indicates a required fie | ld                         |                             |                  |                              |             |              |                |           |
| Standing Early Paym        | ent Terms                  |                             |                  |                              |             |              |                |           |
| Show : 💿 All Offers 🔘      | Proposed Offers 🔘 Accepted | Offers                      |                  |                              |             |              |                |           |
| Customer Proposed P        | ayment Terms               |                             |                  |                              |             |              |                |           |
| Last Modified              | Discount Rate(%)           | Discount Term(              | Days)            | Net Term(Days)               | Pro-Rated   | Pre-Accepted | Active         | Status    |
|                            |                            |                             |                  | No items                     |             |              |                |           |
| Notifications              |                            |                             |                  |                              |             |              |                |           |
| Туре                       | Send no                    | tifications when            |                  |                              |             | To email ad  | dresses (one r | required) |
| Early Payment Offers       | 🔶 🗸 Sen                    | d a notification when an ea | arly payment off | er is received.              | -           | * elukens@   | ariba.com      |           |
| Standing Early Payment     | Terms Offers 🛛 🔶 📝 Sen     | d a notification when my c  | ustomer propose  | es a new standing early paym | ent term. 🗕 | + elukens@   | ariba.com      |           |

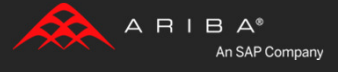

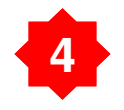

You are now setup to receive notifications when a discount offer is sent from AEP.

You have the ability to review all the offers provided and select the appropriate one.

| letwork Settings            |                            |                               |                           |                    |              |                |                 | Save        | Close |
|-----------------------------|----------------------------|-------------------------------|---------------------------|--------------------|--------------|----------------|-----------------|-------------|-------|
| Electronic Order Routing    | Electronic Invoice Routing | Accelerated Payments          | Settlement                |                    |              |                |                 |             |       |
| * Indicates a required fiel | d                          |                               |                           |                    |              |                |                 |             |       |
| Standing Early Payme        | ent Terms                  |                               |                           |                    |              |                |                 |             |       |
| Show : 💿 All Offers 🔘       | Proposed Offers 💿 Accepte  | d Offers                      |                           |                    |              |                |                 |             |       |
| Customer Proposed Pa        | ayment Terms               |                               |                           |                    |              |                |                 |             |       |
| Last Modified               | Discount Rate(%)           | Discount Term(Days)           | Net Term(Days)            | Pro-Rated          | Pre-Accepted | Active         | Status          | Actio       | ns    |
| Customer: America           | n Electric Power Service   | (4)                           |                           |                    |              |                |                 | -           |       |
| 16 May 2012 2.0             | 0 10                       |                               | 30                        | Yes                | No           | Yes            | Accepted        | Review/Reje | ect   |
| 30 May 2012 1.5             | 0 15                       |                               | 30                        | Yes                | No           | Yes            | Disabled        | Review      |       |
| 30 May 2012 0.5             | 0 25                       |                               | 30                        | Yes                | No           | Yes            | Disabled        | Review      |       |
| 1 Jul 2013 1.0              | 0 20                       |                               | 30                        | Yes                | No           | Yes            | Disabled        | Review      |       |
| Notifications               |                            |                               |                           |                    |              |                |                 |             |       |
| Туре                        | Send notifi                | cations when                  |                           |                    | ٦            | Fo email addre | esses (one requ | uired)      |       |
| Early Payment Offers        | ✓ Send a                   | notification when an early pa | syment offer is received. |                    | 1            | * elukens@ar   | iba.com         |             |       |
| Standing Early Payment      | Terms Offers 🛛 📝 Send a    | notification when my custom   | er proposes a new standi  | ng early payment t | erm.         | * elukens@ar   | iba.com         |             |       |
|                             |                            |                               |                           |                    |              |                |                 |             |       |
|                             |                            |                               |                           |                    |              |                |                 |             |       |
|                             |                            |                               |                           |                    |              |                |                 | Save        | Close |

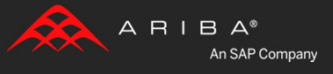

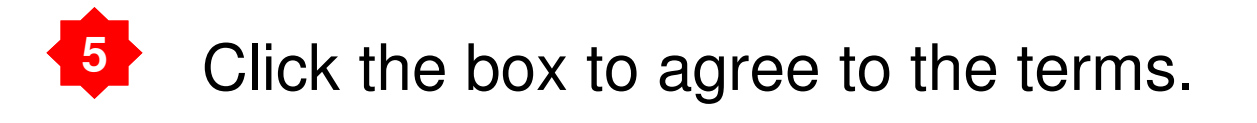

#### Payment Terms You can elect to accept the payment terms proposed by American Electric \* ---The customer has requested a sliding scale discount between net and discount term. For pro-rated discounts, the specific discount percentage is determined by the number of days for which the invoice is paid early. Discount Term(Days): 10 Discount Rate(%): 2.00 Net Term(Days): 30 Pro-rated: Yes Processing Time(Days): 2 🗊 Below is a listing of the discount percentage that will be taken from the face value of the invoice by day. Payment Day Days Paid Early Net Term (days) % Discount 10 20 30 2.00 19 30 1.90 11 12 18 30 1.80 $\equiv$ 13 17 30 1.70 14 16 30 1.60 1.50 15 15 30 16 14 30 1.40 17 13 30 1.30 18 12 30 1.20 19 11 30 1.10 I agree to accept the proposed early payment terms on ALL invoices sent to the ~ customer. I also warrant that I am authorized by my company to accept said discount terms.

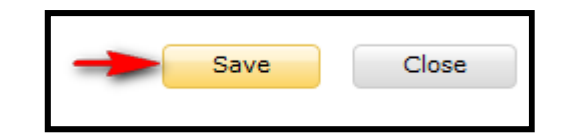

Be sure to SAVE

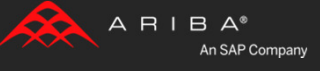

# Complete the "Pending Tasks" for Discount Management.

#### Click on "Home" Tab.

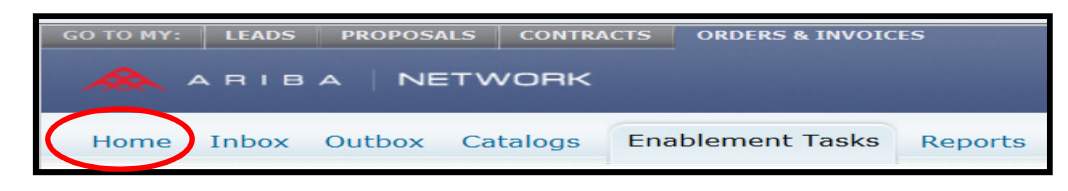

### Click the [v] next to "Discount Management" to open the task.

### Click "Complete Task" on the right.

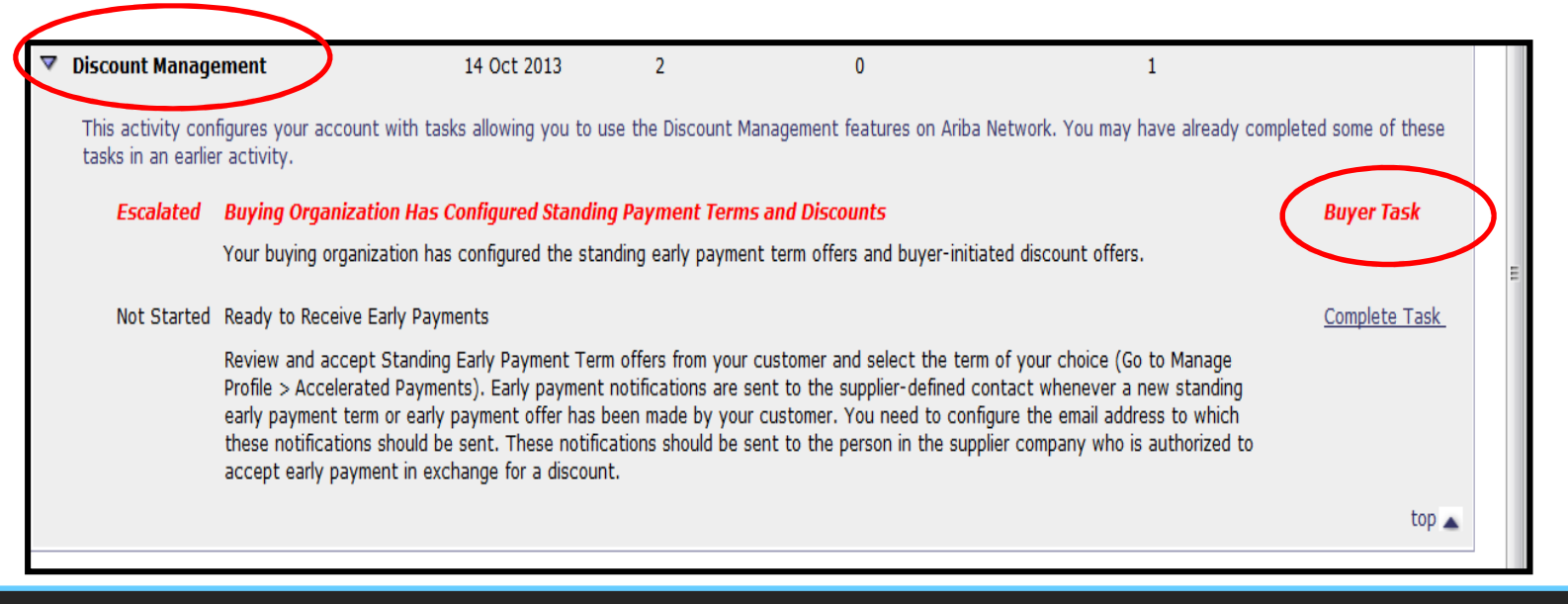

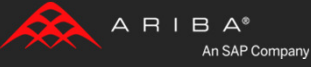

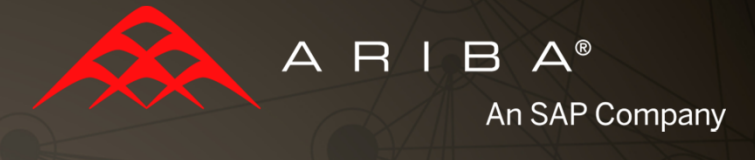

# Completing the Account Configuration

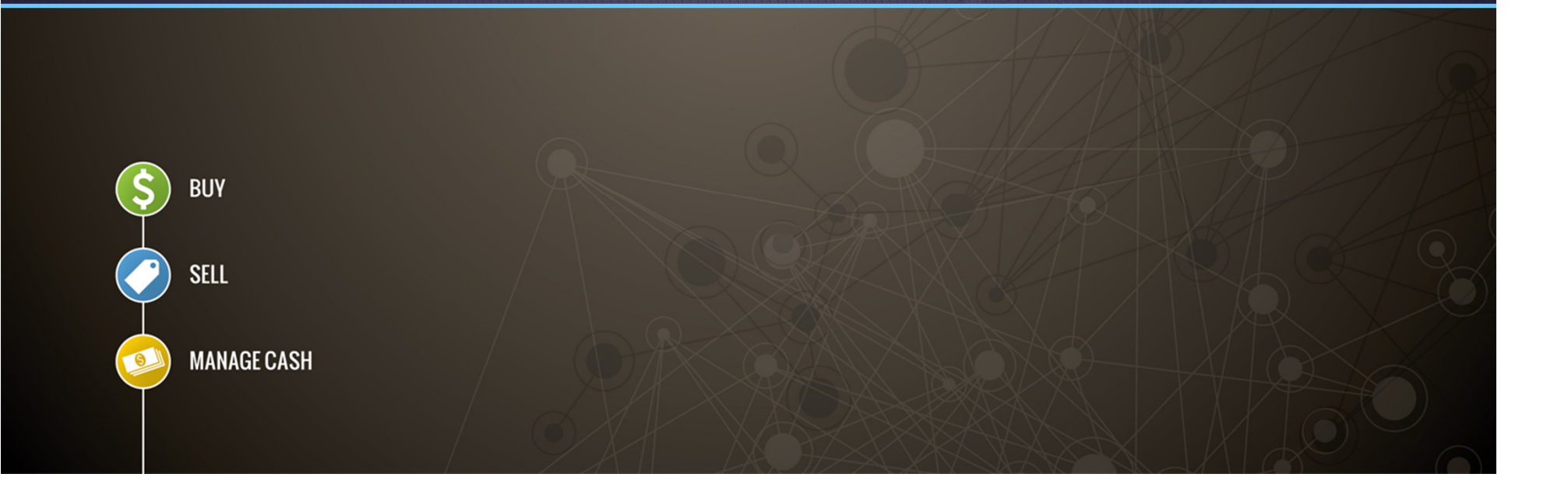

# Account Configuration on the Ariba Network

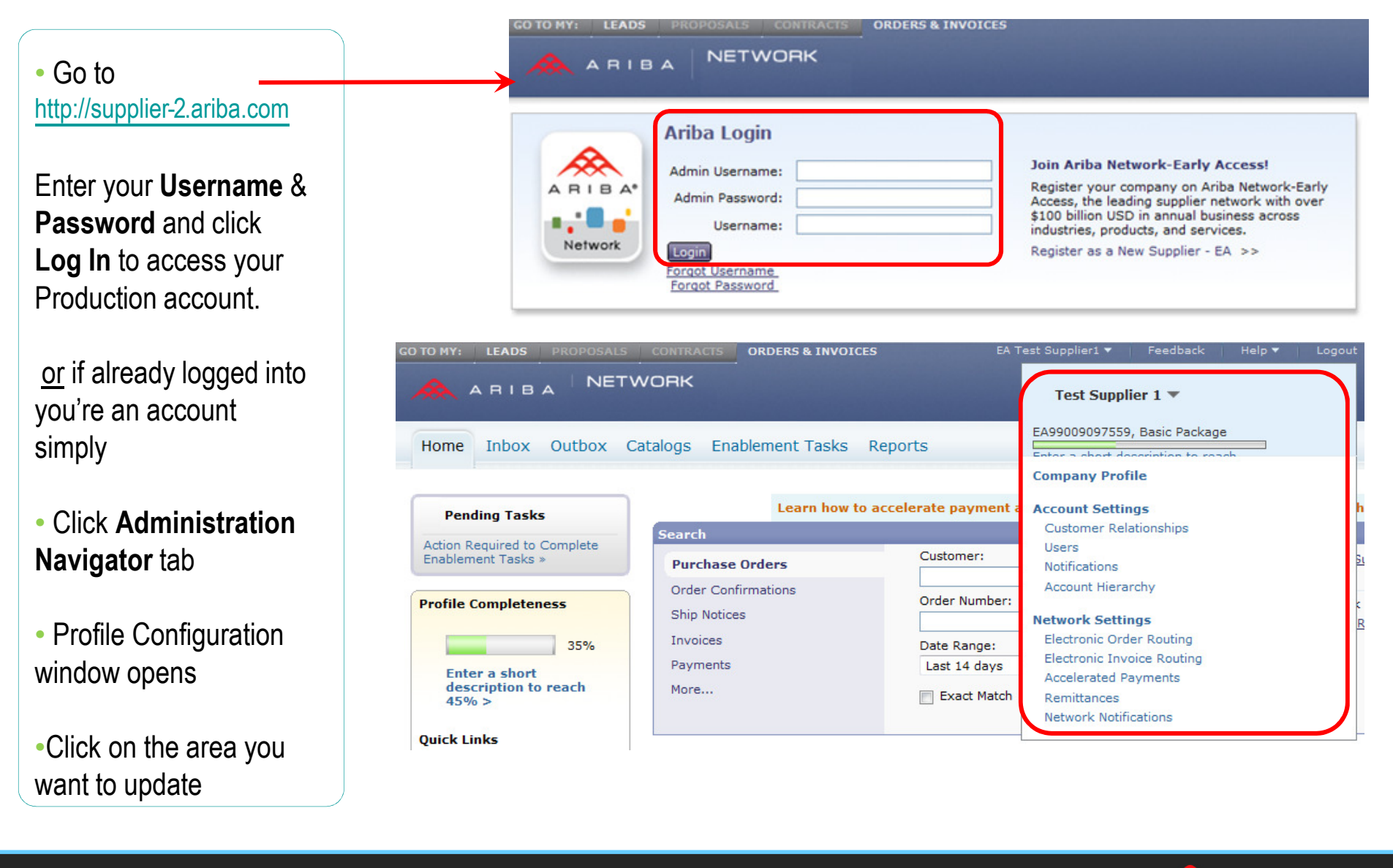

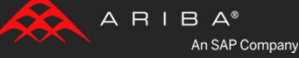

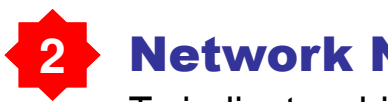

#### **Network Notifications**

To indicate which system notifications you would like to receive along with which email address you would like to send them to

Click on **Network Notifications** at **Administrator Navigator.** 

**Note:** You can enter up to **3 E-Mail** addresses per notification type. You must separate each address with a comma with **NO** spaces between emails

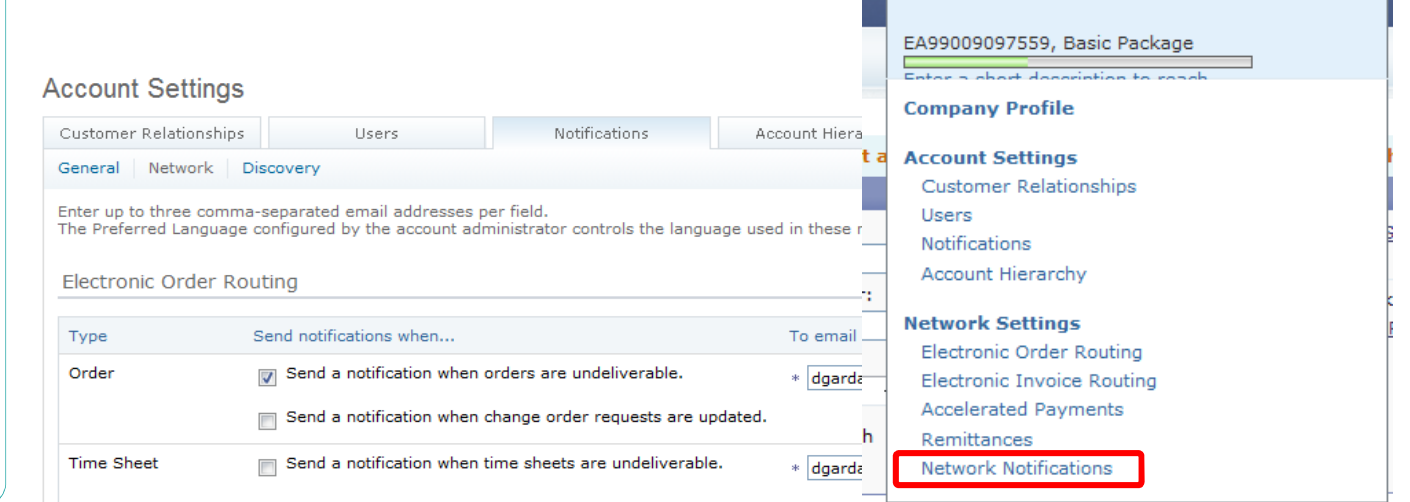

Test Supplier 1 🔻

| уре               | Send notifications when                                                                                                    | To email addresses (one required) |
|-------------------|----------------------------------------------------------------------------------------------------|-----------------------------------|
| Catalog Service   | Send a notification when a customer subscribes to my<br>catalog or when my procurement customer sends status<br>updates on catalogs, including catalog errors.<br>Note: Only Ariba Procurement solution users can send status<br>updates to suppliers. | * dgarda@ariba.com                |
|                   |                                                                                                    |                                   |
| lectronic Invoice | Routing                                                                                                    |                                   |

\* dgarda@ariba.com

Send a notification when invoice statuses change.

Accelerated Payments

Invoice Status

Change

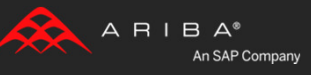

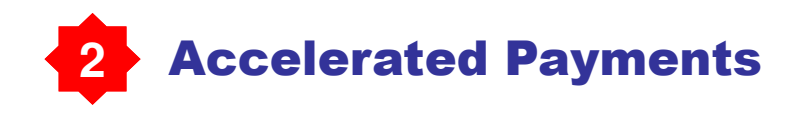

Click on Accelerated payments at Administration Navigator

Use the links in the Actions column to view, accept, or reject early payment terms.

You also configure the notifications Ariba Network sends you when customers propose early payment offers and standing early payment terms offers.

|     | Test Supplier 1 🔻                                     |   |
|-----|-------------------------------------------------------|---|
|     | EA99009097559, Basic Package                          |   |
|     | Enter a short description to reach<br>Company Profile |   |
| t a | Account Settings                                      | ł |
|     | Customer Relationships                                |   |
|     | Users                                                 |   |
| _   | Notifications                                         |   |
| _   | Account Hierarchy                                     |   |
| :   | Network Settings                                      |   |
|     | Electronic Order Routing                              |   |
|     | Electronic Invoice Routing                            |   |
|     | Accelerated Payments                                  |   |
| h   | Remittances                                           |   |
|     | Network Notifications                                 |   |
|     |                                                       | 1 |

| letwork Settings                                                                                                    |                                                                          |        |                                 |                                   |            | Sav    | re     | Close   |
|----------------------------------------------------------------------------------------------------|--------------------------------------------------------------------------|--------|---------------------------------|-----------------------------------|------------|--------|--------|---------|
| Electronic Order Routing Electronic Invoice Routing                                                                              |                                                                          |        | Accelerated Payments Settlement |                                   |            |        |        |         |
| * Indicates a required field                                                                                                    |                                                                          |        |                                 |                                   |            |        |        |         |
| Standing Early Payment Te                                                                                                    | erms                                                                     |        |                                 |                                   |            |        |        |         |
| Show : 🖲 All Offers 🔘 Propo                                                                                                    | sed Offers 💿 Accepted (                                                  | Offers |                                 |                                   |            |        |        |         |
| Customer Proposed Payment 1                                                                                                    | lerms                                                                    |        |                                 |                                   |            |        |        |         |
| Last Modified Discount Rate(%) Discount Term(Days) Net Term(Days) Pro-Rated                                                      |                                                                          |        |                                 |                                   |            | Active | Status | Actions |
|                                                                                                    |                                                                          |        | No items                        |                                   |            |        |        |         |
| Notifications                                                                                                    |                                                                          |        |                                 |                                   |            |        |        |         |
| Type Sendentifications when                                                                                                    |                                                                          |        |                                 | To email addresses (one required) |            |        |        |         |
| Early Payment Offers                                                                                                    | nent Offers Send a notification when an early payment offer is received. |        |                                 | * dgarda@                         | @ariba.com |        |        |         |
| Standing Early Payment Terms Send a notification when my customer proposes a new standing early payment term. * dgarda@ariba.com |                                                                          |        |                                 |                                   |            |        |        |         |

#### Your Production Account setup is now complete!

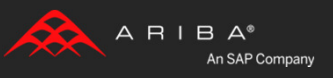

# **Training and Resources**

### **American Electric Power Supplier Information Portal**

#### Welcome to the American Electric Power Supplier Information Portal

#### Introduction and Overview

Welcome to the American Electric Power Supplier Information Portal. This portal provides information for all suppliers that are conducting business with American Electric Power via the Ariba Network. American Electric Power will use the Ariba Network to exchange business documents including purchase orders, invoices, purchase order confirmations and advance-shipment notices. The switch to the Ariba Network begins July 23, 2012. Additional information regarding this project and the reasons American Electric Power has decided to start this effort is included in the *Project Notification* communication sent to you from American Electric Power in mid-April. If you did not receive this notification you may request a copy here: <a href="mailto:aribasupport@aep.com">aribasupport@aep.com</a>.

As part of American Electric Power's ongoing policy to continuously improve efficiency and service to customers and suppliers alike we are currently implementing the next stage of our overall electronic strategy to move away from paper based financial transaction processing. The changes we are implementing will effect how we send purchase orders and receiving order confirmations and invoices to our accounts payable group.

With no hardware or software to install subscribing to the network is simple and you can be sending invoices electronically in as little as 24 hours from sign-up.

#### <u>Next Steps</u>

- 1. Register on the Ariba Network by following the instructions provided to you in the Trading Relationship Request Letter. This is an invite to the Ariba Network from Ariba on behalf of AEP that would have come in the form of an e-mail or by fax.
- 2. If you need a copy of the letter or don't remember your username or password click here to send an e-mail request for the information to be resent.
- 3. Review the Ariba Network Registration and Account Management Guide to learn how to configure important settings on your account.
- 4. Review the Ariba Network Invoicing Guide for instructions on how to create and send invoices electronically.
- 5. Please notify your representative Accounts Receivables, Sales Ordering, and IT departments of the requirements for document exchange via the Ariba Network.

#### Sign-up for AEP's Accelerated Payment Program and expedite your payments! It is simple and gives you flexibility to manage your payment terms and cash flow!

- 1. Send your ANID (Ariba Network ID begins with AN0100) to aribasupport@aep.com.
- 2. AEP will send you a relationship request to your Ariba account. This will connect AEP's Ariba account with yours.
- 3. Once you accept the relationship request, AEP will send you Standing Accelerated Payment Term offers to accept. There are three separate Standing Term Offers to choose from (Option 1)
- 4. If you do not accept Standing Accelerated Payment Terms, you will receive Dynamic Accelerated Payment Terms for each invoice. (Option 2)

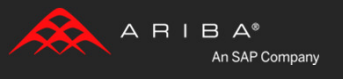

# **Training and Resources**

## **Useful Links**

Ariba Supplier Membership page - http://www.ariba.com/suppliermembership

Ariba Network Hot Issues and FAQs - https://connect.ariba.com/anfaq.htm

#### Ariba Cloud Statistics – <u>http://trust.ariba.com</u>

 Detailed information and latest notifications about product issues and planned downtime—if any during a given day.

Ariba Discovery - http://www.ariba.com/solutions/discovery-for-suppliers.cfm

Information regarding Ariba Discovery for Sellers

#### Ariba Network Notifications - http://netstat.ariba.com

Information about downtime, new releases and new features

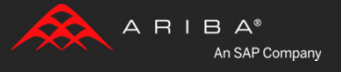

# **Supplier Support Post Go-Live**

#### Go to http://supplier-2.ariba.com

If you forgot your username or password click on the link Forgot Username? or Forgot Password? If you need to contact support click Contact Support

| ARIE      |                                                                                             |                                                                                                    |                                                                                                    | roduct Document<br>ontact Support                                                                                                    |
|-----------|---------------------------------------------------------------------------------------------|----------------------------------------------------------------------------------------------------|----------------------------------------------------------------------------------------------------|----------------------------------------------------------------------------------------------------|
| A R I B A | Ariba Login Admin Username: Admin Password: Username: Login Forqot Username Forqot Password | Join Ariba Network-Early Access!<br>Register your company on Ariba Network-Early<br>Access, the leading supplier network with over<br>\$100 billion USD in annual business across<br>industries, products, and services.<br>Register as a New Supplier - EA >> | Find out how<br>of your acco<br>tutorials to g<br><u>Introduction</u><br><u>Network</u><br><u>Handling Pur</u><br><u>Creating a F</u><br>(Introduction | riba Exchange<br>w to make the m<br>punt. View these<br>get started.<br><u>In to Ariba Supplie</u><br><u>rchase Orders</u><br><u>PO-Based Invoic</u><br><u>n)</u> |

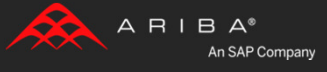

Topics)

# **Supplier Support Post Go-Live**

## **Ariba Network support by Web – Submit Support Ticket**

Log into your account. Click the **Help** link. Click **Contact Support**.

Fill out web-form. Select **Category of Issue**. Note **<Customer Name>** in the Issue Description.

Reference the Service Request # in future correspondence about the issue.

Click Submit

| TO MY:                                                        | LEADS PROPOSA                                                                                                    | ALS CONTRACTS                                                                                                    | ORDERS & INVOID                                                                                                    | ES                                                                                                    | Test Su                                                                                                    | ipplier1 🔻 📔 Feedt                          | back Help 🔻                                                               | Logout            |  |  |  |
|---------------------------------------------------------------|----------------------------------------------------------------------------------------------------|----------------------------------------------------------------------------------------------------|----------------------------------------------------------------------------------------------------|----------------------------------------------------------------------------------------------------|----------------------------------------------------------------------------------------------------|---------------------------------------------|---------------------------------------------------------------------------|-------------------|--|--|--|
| ARIBA   NETWORK                                               |                                                                                                    |                                                                                                    |                                                                                                    |                                                                                                    | EAR                                                                                                    | Test Supplier 1 🔻                           | Product Docume<br>Contact Support<br>Contact Adminis                      | t<br>t<br>trator  |  |  |  |
| Home                                                          | Inbox Outbox                                                                                                    | Catalogs Er                                                                                                    | hablement Tasks                                                                                                    | Reports                                                                                                    | orts                                                                                                    |                                             |                                                                           |                   |  |  |  |
| Pen                                                           | ding Tasks                                                                                                    |                                                                                                    | Learn how to                                                                                                    | o accelerate payment a                                                                                                    | nd convert your                                                                                                    | receivables into i                          | mmediate cash!                                                            | <u>Click Here</u> |  |  |  |
| Action Required to Complete<br>Enablement Tasks > Purchase Or |                                                                                                    |                                                                                                    | e Orders                                                                                                    | ders Customer:                                                                                                    |                                                                                                    |                                             | Alerts and Messages 2 1 New Supplier Newsletter — <u>Subscribe</u> Today! |                   |  |  |  |
| Profil<br>Ei<br>di<br>4!<br>Quick                             | Support<br>Get help by accessi<br>• Review the Ari<br>• Search the Ari<br>• Check the Nets<br>CONTACT<br>Complete the Aril<br>help with the acce<br>Support.<br>For other ways to<br>The preferred lan<br>Ariba Customet<br>Your Name:<br>Your Company<br>Your Phone #:<br>Your email:<br>Type:<br>* Category of Is<br>Customer's co | Ing self service help<br><u>ba Supplier Network</u><br><u>stat event website</u> for<br><b>ARIBA</b><br>ba Customer Suppo<br>uracy and the timelin<br>contact Ariba Custo<br>iguage for communi<br><b>er Support Form</b> (<br>y Name:<br>:<br>ssue:<br>poppany name: | tools or submitting an<br>(-Beta FAQ,<br>(-Beta Knowledgebase<br>or recent notifications r<br>rt Help Request form b<br>ness of our response. (<br>omer Support, go to th<br>cation with technical su<br>* Indicates required i<br>Renee Lim<br>Ariba Supplier F<br>+1 (000) 0000<br>rlim@ariba.com<br>Verify that your<br>your issue. To to<br>Development<br>Select Custom | Ariba Customer Support H<br>for troubleshooting tips,<br>regarding downtimes and no<br>pelow in its entirety. Remem<br>Click the <b>Submit</b> button to<br>the <u>Contacting Customer S</u><br>upport is English.<br><i>field</i> )<br>Programs | elp Request.<br>ew releases.<br>aber that providing<br>send your request<br>aupport page.<br>prrect so that Ariba<br>go to the Manage F | as much information<br>immediately to Ariba | as possible will<br>o Customer                                            |                   |  |  |  |
|                                                               | * Issue Descript                                                                                                    | tion:                                                                                                    |                                                                                                    | U                                                                                                    | <b></b>                                                                                                    |                                             |                                                                           | -1                |  |  |  |

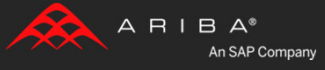